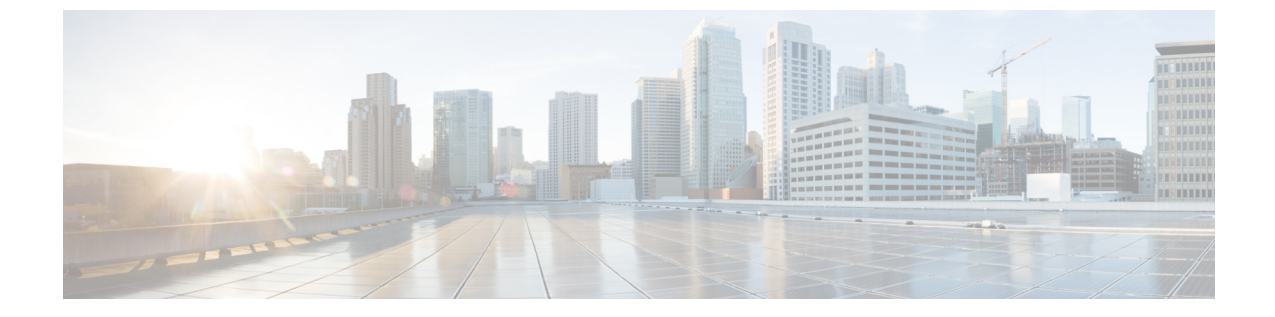

# Hybrid カレンダー サービスのトラブル シューティング

- Expressway-C コネクタ ホストの診断ツール (1ページ)
- ・コネクタの正常性のチェック Expressway-C (2ページ)
- ・コネクタの旧バージョンへのロールバック (3ページ)
- ビデオデバイスでのワンボタンプッシュのトラブルシューティング(4ページ)

### Expressway-C コネクタ ホストの診断ツール

これらの診断ツールを使用して、Expressway-C にインストールされた Cisco Webex ハイブリッド サービス コネクタに伴う問題を調査します。

- ・サポートによって指示された場合、Cisco Webex ハイブリッド サービス ログ レベルにア クセスして、デバッグ モードを有効にします。[メンテナンス(Maintenance)]>[診断 (Diagnostics)]>[ハイブリッド サービス ログ レベル(Hybrid Services Log Levels)]に 移動します。
- エラーや警告がないか、イベントログを確認します。[ステータス(Status)]>[ログ (Logs)]>[イベントログ(Event Log)]に移動します。
- [ステータス (Status)]>[アラーム (Alarms)]で関連アラームをチェックします。Cisco Webex ハイブリッドサービスに関するアラームには、[Hybrid Services]というタグが付け られ、ID は 60000 ~ 69999 の範囲で設定されます。これらのアラームは、Cisco Webex Control Hub (https://admin.webex.com)でも確認できます。
- ・問題を再現しながら、診断ログを実行し、その期間の tcpdump を取ります。[メンテナンス(Maintenance)]>[診断(Diagnostics)]>[診断ログ(Diagnostic logging)]に移動します。詳細は、オンライン ヘルプを確認してください。
- ・システムのスナップショットを取得し、診断のためにサポートに提供します。[メンテナンス (Maintenance)]>[診断 (Diagnostics)]>[システムのスナップショット (System snapshot)]に移動します。

- リモートログサーバがある場合は、syslogを設定します。[メンテナンス(Maintenance)]>
  [ログ(Logging)]に移動します。
- ・すべての Expressway の障害が自動的に Cisco に報告されるようにインシデントレポートを 設定します。[メンテナンス(Maintenance)]>[診断(Diagnostics)]>[インシデントレ ポート(Incident reporting)]>[設定(Configuration)]に移動します。

詳細については、『Cisco Expressway 有用性ガイド』を参照するか、Expressway でヘルプを検 索してください。

#### 関連トピック

ハイブリッドサービス Expressway コネクタ ログのクラウドへの送信 [英語]

### コネクタの正常性のチェック Expressway-C

Cisco Webex ハイブリッドサービスに伴う問題が発生している場合は、コネクタのステータス をチェックして、停止しているコネクタを再起動してください。

#### 始める前に

コネクタが停止している場合は、コネクタを再起動する前に、サポート付きのチケットを開い て、ログを送信してください。

#### 手順

ステップ1 Expressway-C で、[アプリケーション(Applications)]>ハイブリッド サービス>[コネクタ管理(Connector Management)] に移動して、コネクタのステータスをチェックします。

[コネクタ管理(Connector Management)] セクションに、インストールされているすべての コネクタおよびそれぞれのバージョン番号と状態が表示されます。

ステップ2 コネクタが [停止(Stopped)] の場合、そのコネクタの名前をクリックします。

詳細な状態の情報と[再起動(Restart)]ボタンを含むページが表示されます。

ステップ3 [再起動(Restart)]をクリックします。

#### 次のタスク

再起動をするとアラームが生成される場合、またはコネクタが再度停止する場合は、次の操作 を実行します。

- •アラームの指示に従います。これらのアラームは、Cisco Webex Control Hub (https://admin.webex.com) でも確認できます。
- https://admin.webex.comの顧客ビューで、ユーザ名をクリックしてから、[フィードバック (Feedback)]をクリックしてチケットを開き、ログを送信します。

- 診断ツールを使用して、問題の兆候を探します。
- ・コネクタの1つ前のバージョンにロールバックします(コネクタのアップグレード後に問題が発生した場合は、この方法を試してみてください)。

#### 関連トピック

Expressway コネクタ ログの送信 サポートに連絡

### コネクタの旧バージョンへのロールバック

通常の状況では、Cisco Webex Control Hub でアップグレードを選択するか、アップグレードの スケジュールを設定すると、Expressway-Cによってコネクタが自動的にアップグレードされま す。アップグレードしたコネクタに問題がある場合は、コネクタの1つ前のバージョンにロー ルバックできます。

#### 手順

ステップ1 Expressway-C で、[アプリケーション(Applications)]>ハイブリッド サービス>[コネクタ管理(Connector Management)] に移動し、コネクタのヘルス ステータスをチェックします。

[コネクタ管理(Connector Management)] セクションに、インストールされているすべての コネクタおよびそれぞれのバージョン番号と状態が表示されます。

**ステップ2** コネクタの名前をクリックします。

詳細なステータスページが開き、現在インストールされているバージョンとロールバックでき る前のバージョンが表示されます。ページには、過去に拒否したバージョン(ロールバックし てアップグレードを取りやめたバージョン)も表示されます。

ステップ3 [ロールバック(Roll back)] をクリックして現在インストールされているバージョンを拒否 し、[ターゲット バージョン(Target version)] のバージョンに置き換えます。

> このページの[拒否したバージョン (Rejected version)]フィールドに、以前インストールされ ていたバージョン番号が表示されます。これは、今後、そのバージョンのインストールを許可 しないことを意味します。

> [コネクタリストに戻る(Back to connector list)]をクリックすると、1つ前のバージョンが実行されていることを確認できます。アップグレードを拒否したために、アラームが発生します。このアラームは、ユーザが意図的にアップグレードを拒否した結果として表示されているので、無視しても問題ありません。またこのアラームは、新しいバージョンがインストールされると解除されます。

新しいバージョンが Cisco Webex で使用可能になると、自動アップグレードが再開されます。

ステップ4 決定を変更し、[拒否したバージョン(Rejected version)]に表示されているバージョンを承認 するには、[アップグレードを許可(Allow this upgrade)]をクリックします。

## ビデ**ボ**バイスでのワンボタンプッシュのトラブルシュー ティング

#### オンプレミスで登録されたデバイスに参加ボタンなし

問題 ハイブリッド Exchange 環境では、オンプレミスの登録済みデバイスには [参加 (Join)] ボタンは表示されません。

**考えられる原因** ハイブリッド Exchange 環境では、リモート ドメインの TNEF を無効にす ると、Exchange Online によって、会議の ExternalConferenceData および UCCapabilities ユー ザ属性が削除されます。これは、ユニファイド CM に登録されたエンドポイントの OBTP を切断します。これらの属性がない場合、Cisco TMSXE は Cisco TMS で会議を更新でき ず、Cisco TMS は会議の OBTP ダイヤル文字列を設定できません。

**解決法** この状態を修正するには、リモート ドメインに対して TNEF が許可されていることを 確認します。この説明については、https://docs.microsoft.com/en-us/exchange/mail-flow/ content-conversion/tnef-conversion を参照してください。

#### 特定のデバイスでの[参加 (Join)] ボタンなし

問題 会議が開始されるとき、デバイスに [参加 (join)] ボタンが表示されません。

考えられる原因 デバイスは、会議への招待を自動的に受け入れません。

**解決法** デバイスのリソース カレンダーを確認し、会議の招待を承認したかどうかを確認します。それ以外の場合は、自動的に会議要求を受け入れるようにデバイスのリソースメールボックスを設定します。